## **AURA-IRB Initial Submission Guidelines**

# **Research Team (RT)**

### User: Research Team member (RT)

### Purpose:

The following serves to aid Research Team members in the submission of new studies to AURA-IRB. Document includes:

- 1. <u>Workflow Overview</u> (sequence of AURA-IRB <u>States</u> and owners in the process)
  - a. <u>State</u> = status of the Study in the workflow; each State appears in AURA-IRB system.
- 2. <u>Research Team Checklist</u> (step-by-step guide for new study submission)
- 3. State Descriptions

## **Acronyms and Legend**

| Acronyms | Title                                    |
|----------|------------------------------------------|
| PI       | Principal Investigator                   |
| RT       | Research Team/ Regulatory Contact        |
| IRBS     | Institutional Review Board Staff         |
| IRBA     | Institutional Review Board Administrator |

| Legend     |                                              |
|------------|----------------------------------------------|
|            | Study editable by RT                         |
|            | Study with PI for Endorsement                |
|            | Study with IRB (Locked to RT)                |
|            | Study in Full IRB Review (Locked to RT)      |
|            | Study in Non-Committee Review (Locked to RT) |
| $\bigstar$ | Activity transitions study to next state     |

Last Modified: 2/27/2015

### Initial Submission Workflow

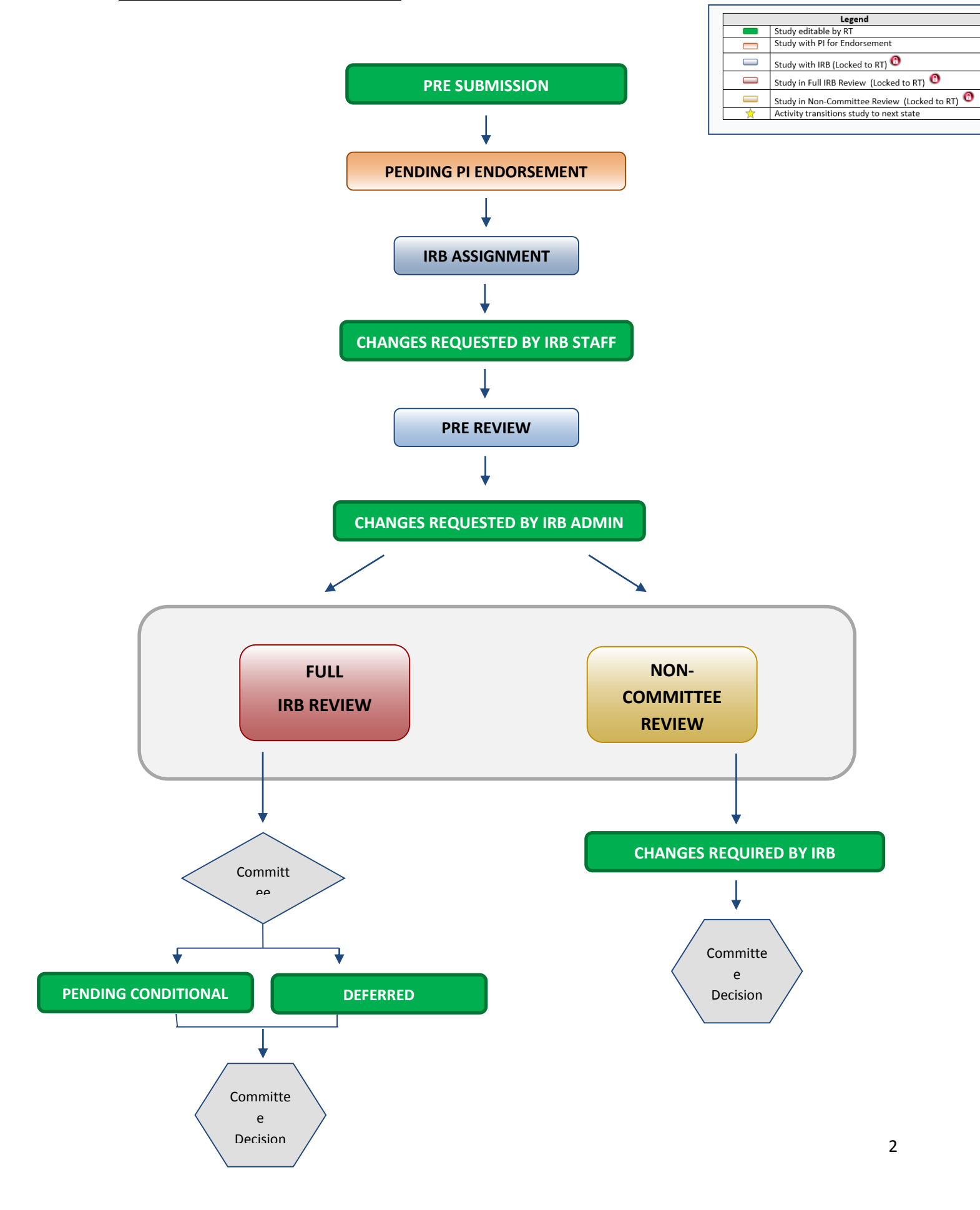

## **RT Checklist - Initial Submission**

### **PRE SUBMISSION**

- 1. Log into AURA IRB (<u>http://aura.uchicago.edu</u>)
  - a. Select IRB (on campus) or IRB (off campus)
  - b. Enter your CNET or UCHAD ID and password
- □ 2. Start a New Study
  - a. Click New Study (Study Workspace left)
  - b. Enter all applicable information/ attachments. Navigate using "Continue" or "Jump To Menu" and click "Finish" in view 19.0 when complete
- ★ □ 3. Forward to PI for endorsement (Study will lock; no edits allowed)
  - a. Click Forward to PI for Endorsement (Study workspace left)
    - Answer questions and click "Ok"

Study moves to PENDING PI ENDORSEMENT and awaits PI submission to IRB.

- ★ □ 4. If PI requests changes
  - a. Click name of the Study (All Protocols tab)
  - b. Click Edit Study and use Jump To menu to navigate and make edits in views. Click "Save" after each edit; Click "Exit" to return to workspace
    - Inform PI that edits are complete and click "Ok"

When PI approves & submits to IRB, study moves to **IRB ASSIGNMENT** where IRB Staff reviews. Study cannot be edited unless IRB requests changes.

## CHANGES REQUESTED BY IRB STAFF/ ADMIN

Upon receipt of e-mail notification "Changes Requested by IRB Staff/ Admin"...

- 5. Select **Research Team Inbox** tab
  - a. Click name of the Study and see comments or attached document with changes
  - b. Click Edit Study and use Jump To menu to navigate and make edits in views
    - Click "Save" after each edit; Click "Exit" to return to workspace
  - c. Click Submit Changes to IRB, confirm submission and click "Ok"

Last Modified: 2/27/2015 <u>Study moves back to IRB ASSIGNMENT or PRE-REVIEW</u> and cannot be edited. At Pre-Review, study is assigned to <u>Full IRB or Non-Committee review and continues through the workflow until committee reaches a decision.</u>

IF THE STUDY REACHES ONE OF THE FOLLOWING COMMITTEE DECISION STATES, NO ADDITIONAL ACTION REQUIRED: APPROVED, EXEMPT, NOT HUMAN SUBJECTS RESEARCH, NOT ENGAGED, NOT RESEARCH, REJECTED

IF THE STUDY REACHES ONE OF THE FOLLOWING STATES, PROCEED AS FOLLOWS.

## **PENDING CONDITIONAL**

Upon receipt of e-mail notification "Pending Conditional Response Required"...

- **7.** Select **Research Team Inbox** tab
  - a. Click name of the Study
  - b. In History tab click "View correspondence letter" to view pending conditional letter with IRB changes
  - c. Click Edit Study and use Jump To: to navigate and make edits in views
    - Click "Save" after each edit; Click "Exit" to return to workspace
- \* d. Click Submit Changes to IRB, confirm submission and click "Ok"

<u>Study moves back to **PRE REVIEW**</u>, is assigned to Full IRB or Non-Committee review and continues through the workflow until committee reaches a final decision.

#### DEFERRED

Upon receipt of e-mail notification "Deferred Response Required"...

#### 8. Select Research Team Inbox tab

- a. Click name of the Study
- b. In History tab click "View correspondence letter" to view deferral letter
- c. Click Edit Study and use Jump To: to navigate and make edits in views
  - Click "Save" after each edit; Click "Exit" to return to workspace
- d. Click Forward to PI for Re-Endorsement, confirm submission and click "Ok"
  - No changes requested, proceed to (e.)
  - If PI requests changes, see step #4. Upon receipt of PI approval proceed to (e.)
- \* e. Click Submit Changes to IRB, confirm submission and click "Ok"

Study moves back to **PRE REVIEW**, is assigned to Full IRB or Non-Committee review and continues through the workflow until committee reaches a final decision.

## **CHANGES REQUIRED BY IRB**

Upon receipt of e-mail notification "Changes required by IRB"...

- 9. Select **Research Team Inbox** tab
  - a. Click name of the Study
  - b. In History tab click "Sent Change Letter to PI" to view changes required and click "Exit" to return to workspace
  - b. Click Edit Study and use Jump To: to navigate and make edits in views
    - Click "Save" after each edit; Click "Exit" to return to workspace
  - ★ b. Click Submit Changes to IRB, confirm submission and click "Ok"

Study moves back to **PRE REVIEW**, is assigned to Full IRB or Non-Committee review and continues through the workflow until committee reaches a final decision.

# **State Descriptions**

## (State = status of Study in AURA IRB)

| States                                 | Description                                                                                                    |  |
|----------------------------------------|----------------------------------------------------------------------------------------------------|--|
| Pre Submission                         | SmartForm in progress                                                                                                    |  |
| Pending PI Endorsement                 | Study ready for PI to endorsement and submit to IRB                                                                                                    |  |
| Pending PI Re-Endorsement              | Study has been deferred (requires major changes) and PI must re-endorse before changes submitted to IRB                                                                           |  |
| IRB Assignment                         | IRB Staff reviews and assigns Study to IRB Administrator                                                                                                    |  |
| Changes Requested by IRB Staff         | Study returns to the RT for edits                                                                                                    |  |
| Changes Requested by IRB Admin         | Study returns to the RT for edits                                                                                                    |  |
| Pre-Review                             | IRB Administrator reviews before forwarding for Full IRB<br>Review or Non-Committee review                                                                                        |  |
| Changes Requested by IRB Administrator | IRB Administrator returns Study to RT for edits                                                                                                    |  |
| Changes Required by IRB                | Study returns to the RT for Non-Committee review edits                                                                                                    |  |
| Ancillary Review Required              | Ancillary review (e.g. CTRC, RADRAC, PBUC, HIRO, OCR,<br>etc.) pending and must be completed prior to IRB<br>Administrator assigns to Full IRB Review or Non-<br>Committee review |  |
| Awaiting Ancillary Review              | Final Ancillary review pending and to be completed prior to IRB Administrator decision correspondence                                                                             |  |
| FULL IRB REVIEW States                 |                                                                                                    |  |
| Awaiting Full IRB Review               | Study requires full board review and has been assigned to IRB meeting agenda                                                                                                    |  |
| Awaiting Full IRB Correspondence       | IRB Administrator prepares committee determination<br>letter to send to RT                                                                                                    |  |
| Decision and Correspondence Review     | RT addresses Committee Comments                                                                                                    |  |

| NON-COMMIT                            | TEE REVIEW States                                                                                                |
|---------------------------------------|----------------------------------------------------------------------------------------------------|
| (Expedited & Ex                       | kempt Study review)                                                                                              |
| In Non-Committee Review               | Study reviewed by assigned IRB Reviewer (s)                                                                      |
| Changes Required by Reviewer          | IRB Reviewer(s) requests and forwards Change letter to<br>RT for Study edits                                     |
| Awaiting Non-Committee Correspondence | IRB Administrator prepares and sends IRB determination letter to PI                                              |
| Committee Decision States             | Description                                                                                                    |
| Approved                              | Study approved by IRB                                                                                            |
| Pending Conditional                   | Study conditionally approved by IRB but requires minor changes                                                   |
| Deferred                              | Study requires major changes and re-review by IRB<br>Committee                                                   |
| Exempt                                | Study exempt from IRB Review/ Approval and sent to Non-Committee Review                                          |
| Not Human Subjects Research           | Study does not qualify as human subjects research                                                                |
| Not Engaged                           | Study activities are such that UChicago is considered to be not engaged in research per current OHRP definitions |
| Not Research                          | Study does not qualify as research                                                                               |
| Rejected                              | Study rejected by IRB                                                                                            |